Cette documentation a été convertie depuis la page K3b de la base utilisateur de KDE au 20 janvier 2011. Mise à jour vers la version 2.0 par l'équipe de documentation de KDE Traduction française : Yohann Hamon Traduction française : Peter Potrowl Relecture de la documentation française : Ludovic Grossard

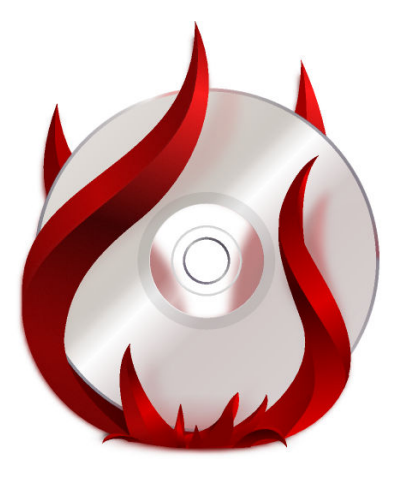

## **Table des matières**

| 1 | Introduction                             | 5  |  |  |  |
|---|------------------------------------------|----|--|--|--|
| 2 | Configuration préliminaire               |    |  |  |  |
| 3 | Configuration de l'interface utilisateur |    |  |  |  |
| 4 | Configuration interne                    |    |  |  |  |
| 5 | Préparation de la gravure                |    |  |  |  |
| 6 | 6 Étapes finales                         |    |  |  |  |
| 7 | 7 Gravure d'un CD audio                  |    |  |  |  |
|   | 7.1 Création d'un projet de CD audio     | 13 |  |  |  |
|   | 7.1.1 Sélection des fichiers             | 13 |  |  |  |
|   | 7.1.2 Modifier l'information du titre    | 13 |  |  |  |
|   | 7.1.3 Graver le CD                       | 13 |  |  |  |
| 8 | 8 Remerciements et licence               |    |  |  |  |

Résumé

### **Chapitre 1**

## Introduction

Si vous avez déjà utilisé un logiciel de gravure comme Nero sous Windows, K3b vous semblera assez familier.

À travers son interface graphique simple mais puissante, K3b vous propose de nombreuses options pour graver des CD, DVD ou BD (disque Blu-ray). De nombreux types de projets sur disques optiques sont pris en charge, comme les disques audio, les disques de données, les projets vidéo pour les DVD et les VCD, ainsi que le multi-session, les disques mixtes et d'autres encore. K3b sait aussi effacer les disques réinscriptibles et peut accomplir des tâches plus complexes comme l'encodage audio et vidéo.

## **Configuration préliminaire**

Lorsque vous lancerez K3b pour la première fois, K3b vous informera peut-être qu'aucun périphérique de gravure optique n'a été trouvé, ce qui signifie que vous ne pourrez pas graver de disque optique. Ne paniquez pas, car K3b ouvrira l'onglet **Permissions** de la page **Programmes** de la boîte de dialogue de configuration où les permissions peuvent être modifiées. Sur tous les systèmes modernes, les périphériques optiques appartiennent à un certain groupe utilisateur (par exemple : "cdrom"). Si l'utilisateur courant n'appartient pas à ce groupe, l'onglet lui proposera d'y être ajouté.

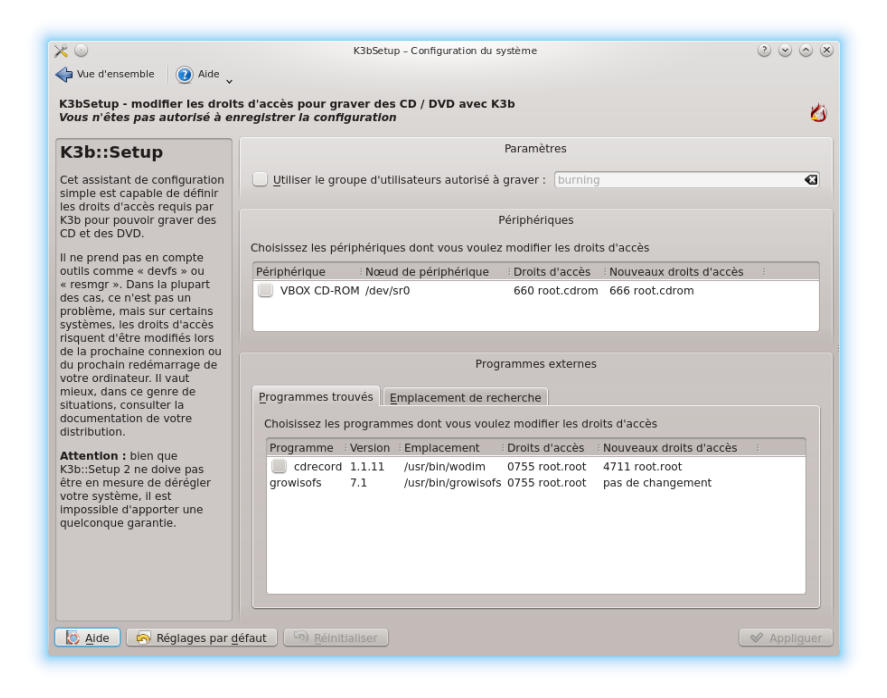

### **Chapitre 3**

# **Configuration de l'interface utilisateur**

Lors du lancement de K3b, un démarrage rapide des trois procédés de gravure les plus utilisés vous est proposé

- Nouveau projet de média de données
- Nouveau projet de CD audio
- Copier le média

K3b peut cependant faire bien davantage que ces trois tâches et vous pourriez trouver que d'autres possibilités vous sont tout aussi utiles. Regardez cette liste pour un aperçu des autres fonctionnalités disponibles :

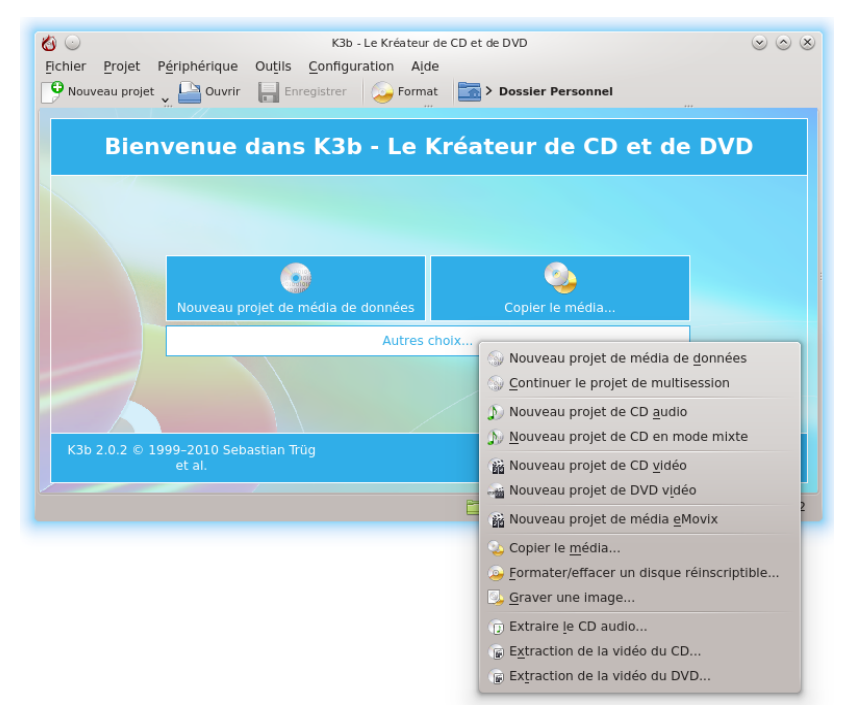

Un démarrage rapide de l'une de ces tâches vous serait peut-être utile et K3b vous le permet également. Faites simplement un clic droit sur le bureau de l'application et vous verrez apparaître un menu pour ajouter des boutons :

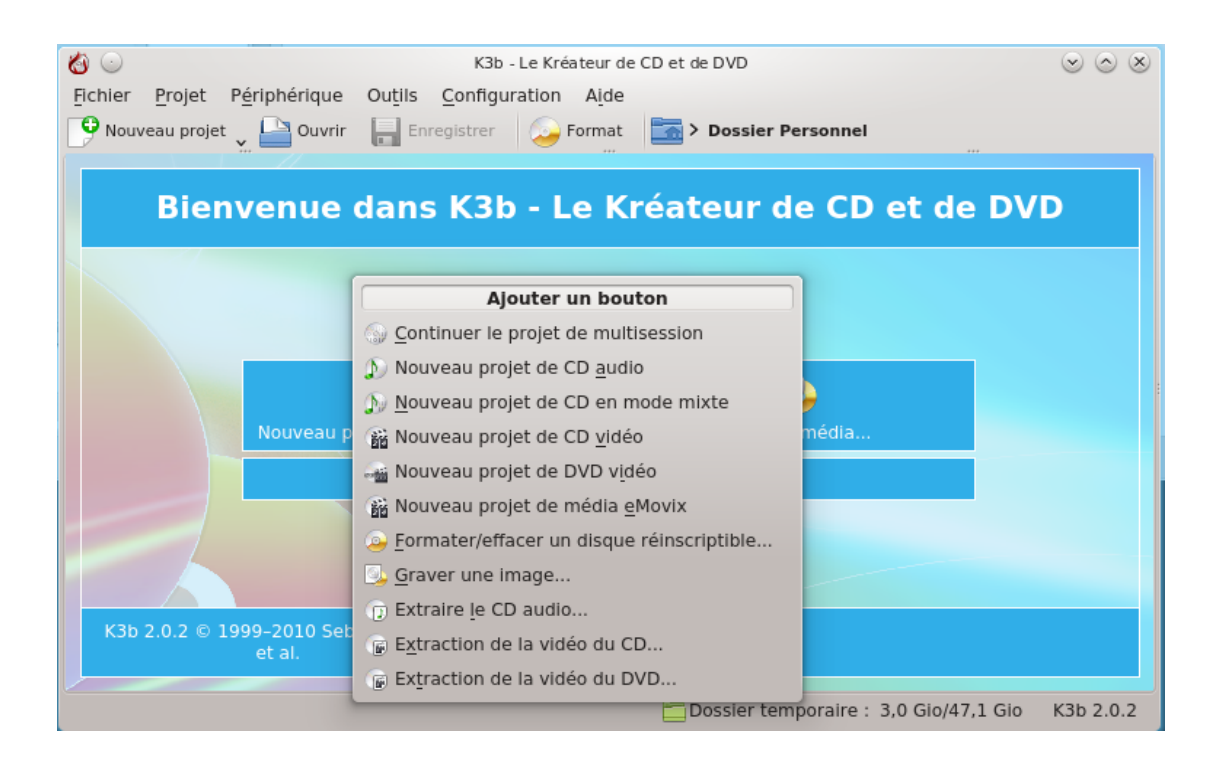

## **Configuration interne**

La plupart des paramètres par défaut peut être laissée telle quelle. Il vous est cependant conseillé de jeter un œil sur la page **Configuration avancée**. C'est là que vous pouvez configurer les options les plus importantes, si nécessaire.

| 8             | Paramètres - K3b                                                        | $\odot \odot \odot \otimes$ |
|---------------|-------------------------------------------------------------------------|-----------------------------|
|               | Paramètres avancés                                                      | <u></u>                     |
| Divers        | Graver                                                                  |                             |
|               | ✓ <u>U</u> tiliser le « Burnfree »                                      |                             |
| Périphériques | Autoriser l'overburning                                                 |                             |
| 6             | Eorcer les opérations non sécurisées                                    |                             |
| Programmes    | Taille personnalisée de la <u>m</u> émoire tampon pour la gravure: 4 Mo | \$                          |
|               | Afficher les éléments d'interface <u>a</u> vancées                      |                             |
| Notifications | Divers                                                                  |                             |
| <u>_</u>      | Ne pas éj <u>e</u> cter le média après la gravure                       |                             |
| Modules       | Effacer automatiquement les <u>C</u> D-RW et les DVD-RW                 |                             |
| externes      |                                                                         |                             |
|               |                                                                         |                             |
| Thèmes        |                                                                         |                             |
| (b)           |                                                                         |                             |
| CDDB          |                                                                         |                             |
| <u></u>       |                                                                         |                             |
| Avancé        |                                                                         |                             |
|               | -<br>                                                                   |                             |
|               |                                                                         | Annujer                     |

- Utiliser le « Burnfree » devrait être activé. Ceci contrôle la gravure et s'assure que le remplissage de la mémoire tampon ne devient jamais dangereusement bas (cela réduit au final la quantité d'échecs de gravure).
- Vous pouvez effacer automatiquement les disques réinscriptibles.
- L'option Ne pas éjecter le média après la gravure est indispensable si votre lecteur ne se ferme pas assez rapidement pour que la vérification se produise.

## Préparation de la gravure

Lorsque vous commencez un nouveau projet, vous devez vous assurer que K3b a détecté le bon type de médium optique, comme un CD ou un DVD. Dans la barre d'état, en bas de l'écran, vous pouvez lire la taille de disque actuellement définie. Si elle n'est pas correcte ou que vous voulez utiliser une valeur différente, faites un clic droit dessus et sélectionnez la valeur souhaitée dans la liste :

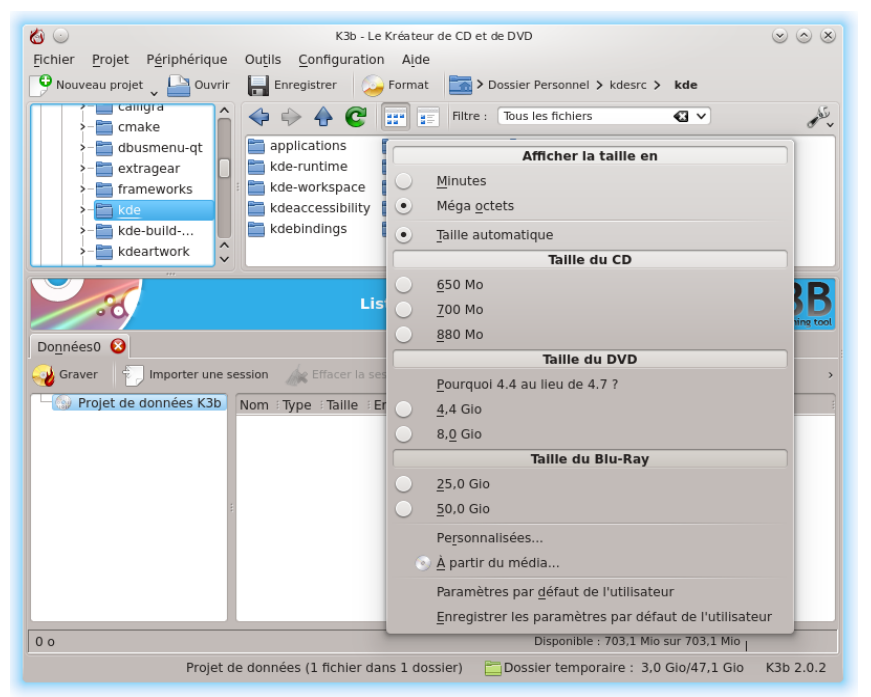

Choisissez maintenant ce qui doit être gravé.

La moitié haute de l'écran est le *panneau source*; il fonctionne comme un explorateur de fichiers. Vous pouvez choisir des fichiers classiques depuis les partitions montées ou encore des pistes audio d'un CD inséré dans le lecteur. Les noms des pistes audio sont lus automatiquement depuis les données CD-Text, si votre lecteur de CD gère leur lecture, ou générés depuis CDDB; le format exact est contrôlé par un bouton présent dans le panneau inférieur. Si les noms sont incorrects ou ne correspondent pas à la description du disque, vous pouvez les modifier en utilisant le bouton de la barre d'outils. Vos modifications seront mises en cache localement et soumises au registre principal sur FreeDB.

#### TUYAU

S'il s'agit du même artiste pour tout l'enregistrement, laissez vide le champ artiste de chaque piste et remplissez le champ **Artiste de l'album**, enregistrez vers CDDB et faites une requête.

Vous avez à présent vos sources sous la main. Faites un simple glisser-déposer des fichiers et dossiers que vous souhaitez graver vers le grand panneau en bas à droite, le *panneau projets*. Sur la gauche, vous verrez une arborescence des fichiers choisis. S'il y a des fichiers ou dossiers que vous ne souhaitez finalement pas graver, vous pouvez facilement les enlever du projet en les supprimant du panneau inférieur. Sélectionnez le fichier à enlever (vous pouvez en sélectionner plusieurs en maintenant la touche **Ctrl** enfoncée lors du clic), puis faites un clic droit et choisissez **Supprimer** dans le menu contextuel.

#### TUYAU

Si vous devez compresser des données audio, créez un nouveau projet de CD audio, ajoutez-y les fichiers à convertir et cliquez sur le bouton **Convertir les pistes**. Ceci n'affectera pas le contenu du CD si vous décidez de le graver; cependant, vous pourrez utiliser ailleurs les fichiers compressés. Assurez-vous que les fichiers d'origine sont dans un format sans pertes (*wav* ou *FLAC*), pour un résultat optimal.

La ligne supérieure sera le titre du disque. Dans la plupart des cas, il conviendra, mais si vous souhaitez le modifier, renommez-le en utilisant le menu contextuel.

### **Chapitre 6**

# Étapes finales

Vous pouvez maintenant cliquer sur le bouton Graver.

| 🍪 💿 Data Project -            | $\bigcirc \bigcirc \bigcirc \\ \otimes \\ \otimes \\ \otimes \\ \otimes \\ \otimes \\ \otimes \\ \otimes \\ \otimes \\ $ |                         |  |  |  |  |
|-------------------------------|----------------------------------------------------------------------------------------------------|-------------------------|--|--|--|--|
| O. Dat                        | a Project Size: 73.4 MiB                                                                                                 | K3B<br>til barring trad |  |  |  |  |
| Burn Medium                   |                                                                                                    |                         |  |  |  |  |
| Please insert an              | empty or appendable medium 🗸 Speed:                                                                                      | Writing app: Auto 🗸     |  |  |  |  |
| Writing Image Filesystem Misc |                                                                                                    |                         |  |  |  |  |
| Writing Mode                  | Settings                                                                                                    |                         |  |  |  |  |
| Auto 🗸                        | Simulate                                                                                                    |                         |  |  |  |  |
|                               | Create image                                                                                                    |                         |  |  |  |  |
|                               | Only create image                                                                                                    |                         |  |  |  |  |
|                               | 🕑 Remove image                                                                                                    |                         |  |  |  |  |
|                               | 🕑 Verify written data                                                                                                    |                         |  |  |  |  |
|                               |                                                                                                    |                         |  |  |  |  |
|                               |                                                                                                    |                         |  |  |  |  |
| Copies                        |                                                                                                    |                         |  |  |  |  |
| 1 0                           |                                                                                                    |                         |  |  |  |  |
| <b>N</b>                      | ₩ Burn                                                                                                    | 😢 Close 🛛 🥝 Cancel      |  |  |  |  |

Vous pouvez voir sur la capture d'écran qu'aucun disque n'est présent. Lorsque vous aurez inséré le disque approprié, vous pourrez voir une description sur cette ligne.

Un ou deux choix restent encore à faire. Il est *recommandé* que vous cochiez la case **Vérifier la gravure**, puis que vous cliquiez sur l'icône **Enregistrer** en bas de la fenêtre, pour que cette option soit activée par défaut à l'avenir. Pour les périphériques récents, cela ne pose pas de problème de laisser le mode et la vitesse sur **Auto**. Si vous souhaitez graver une autre copie du disque plus tard, sélectionnez **Créer une image**, ce qui vous évitera d'avoir à la créer à nouveau. Choisissez le nombre de copies que vous voulez graver puis, lorsque tout est prêt, cliquez sur **Graver**.

## Gravure d'un CD audio

#### 7.1 Création d'un projet de CD audio

K3b gère un grand nombre de formats audio et peut les convertir automatiquement pour vous.

#### NOTE

Certaines distributions séparent cette fonctionnalité de K3b dans un paquet distinct. Ainsi, par exemple, dans les distributions Debian et Ubuntu, vous pourriez avoir besoin d'installer le paquet « libk3b6-extracodecs ». Sous OpenSUSE, le nom du paquet est « k3b-codecs ». Sous d'autres distributions (par exemple Mandriva), vous n'avez pas besoin d'installer de paquet supplémentaire.

#### 7.1.1 Sélection des fichiers

Il y a deux manières de sélectionner les fichiers audio que vous voulez graver sur un CD audio :

#### Utilisation de K3b

Dans la moitié inférieure de la fenêtre de K3b, cliquez sur **Nouveau projet de CD audio** et sélectionnez dans la moitié supérieure les fichiers que vous voulez graver.

Une autre possibilité est de naviguer dans l'arborescence des dossiers jusqu'à l'emplacement des fichiers audio. Double-cliquer sur un fichier audio ou glisser-déposer des fichiers audio vers la moitié inférieure de la fenêtre de K3b créera automatiquement un **Nouveau projet de CD audio** contenant ces fichiers.

#### Utilisation du gestionnaire de fichiers

Allez dans le dossier contenant vos fichiers musicaux dans Dolphin ou Konqueror Choisissez les fichiers à graver et sélectionnez Actions  $\rightarrow$  Créer un CD audio avec K3b dans le menu contextuel.

#### 7.1.2 Modifier l'information du titre

Vous pouvez donner des titres aux pistes ou les importer depuis CDDB (un service en ligne donnant les noms des pistes). Pour ce faire, double-cliquez sur la piste (dans la moitié inférieure de la fenêtre).

#### 7.1.3 Graver le CD

Insérez un CD-R vierge ou un CD-RW dans votre graveur de CD et cliquez sur **Graver**. Dans la fenêtre nouvellement apparue, vérifiez que les paramètres vous conviennent puis cliquez sur **Graver**. Le CD sera ensuite gravé.

### **Chapitre 8**

## **Remerciements et licence**

Droit d'auteur pour la documentation : veuillez consulter l'historique de la page K3b de la base utilisateur.

Traduction française par Yohann Hamon yohann\_hamon@yahoo.fr et Peter Potrowl peter.potrowl@gmail.com. Relecture par Ludovic Grossard grossard@kde.org.

Cette documentation est soumise aux termes de la Licence de Documentation Libre GNU (GNU Free Documentation License).